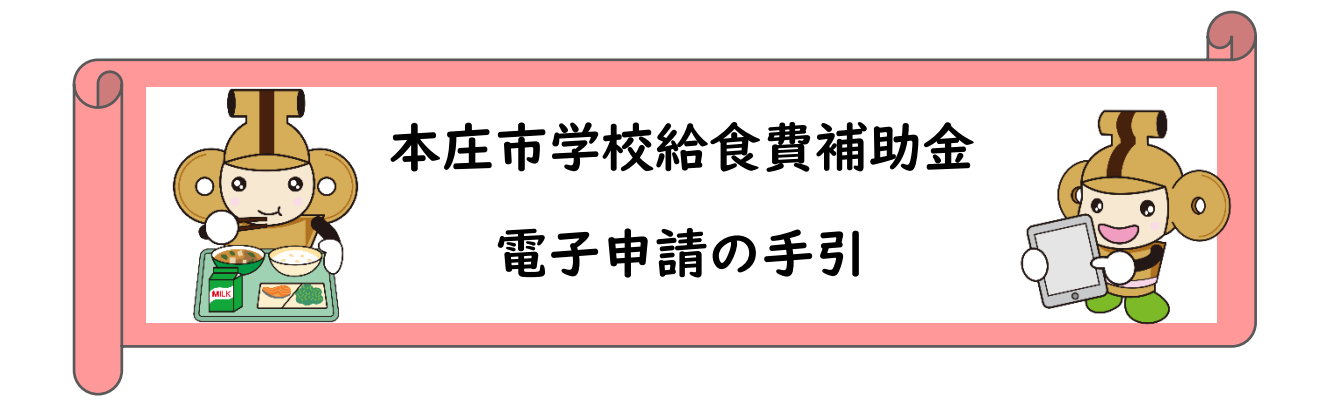

本庄市では、多子世帯の負担を軽減するため、第2子以降の児童生徒がいる 保護者に対し、給食費を補助します。

#### 申請の流れ

①「本庄市学校給食費補助金」の手続き申込画面を立ち上げる。

以下の QR コード、または URL を読み取り、本庄市学校給食費電子申請システムに入って ください。

【QR コード】

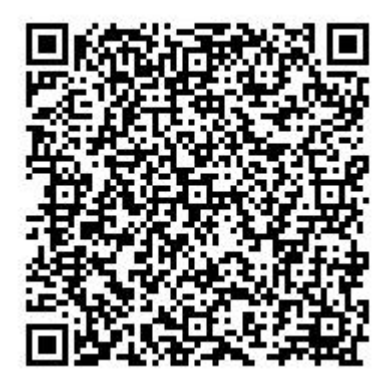

[URL]

https://apply.e-tumo.jp/city-honjo-saitama-u/offer/offerList\_detail?tempSeq=93092

②「利用者登録される方はこちら」をクリックし、利用者登録に同意の上、

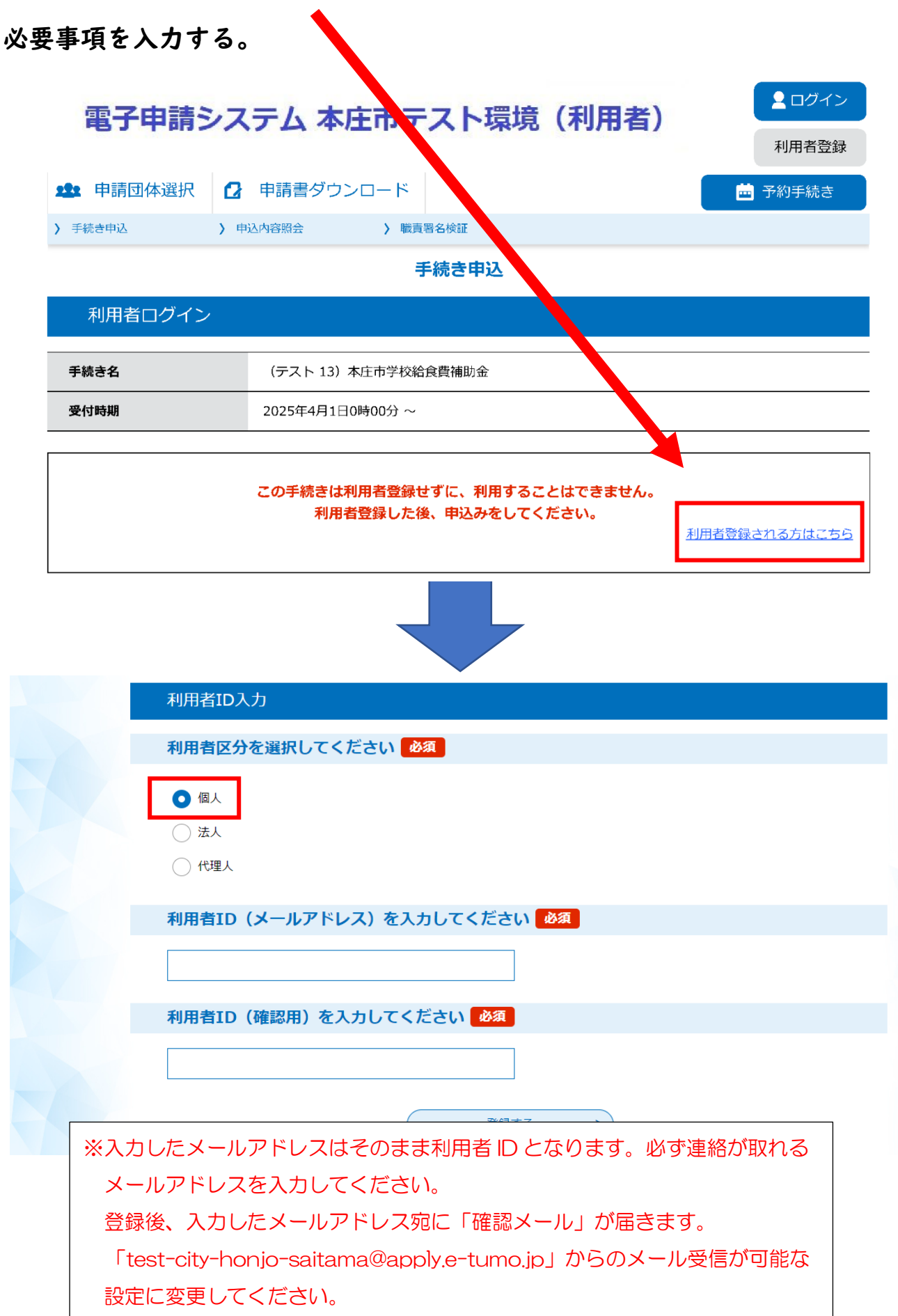

③入力したメールアドレス宛に「登録アドレス確認メール」が届くので、記

載された URL にアクセスし、残りの利用者情報を入力する。

| 利用者登録                                                      |
|------------------------------------------------------------|
| 登録された個人情報は、本電子申込に係る事務以外には利用致しません。                          |
| 利用者区分                                                      |
| 個人                                                         |
| 利用者ID                                                      |
| honjo@honjo.lg.jp                                          |
| パスワードを入力してください 必須                                          |
| バスワードは6~20文字、1種類以上の文字で入力してください。<br>使用可能文字は、英大文字、英小文字、数字です。 |

※入力項目はこの後も続きます。画面の指示に従って入力をしてください。
 ※本システムの「利用者」は「申請者(口座名義人)」となります。お子様ではありませんので、
 入力時にご注意ください。

#### ④入力した内容を確認の上、「登録する」をクリックする。

| 旧者管理             |                    |  |
|------------------|--------------------|--|
| 利用者登録確認          |                    |  |
|                  | 以下の内容で登録ってよろしいですか? |  |
| 利用者区分            | 個人                 |  |
| 利用者ID            | honjo@honjo.lg.jp  |  |
| 氏名(フリガナ)         | ホンジョウ イチロウ         |  |
| 氏名               | 本庄 一郎              |  |
| 性別               | 男性                 |  |
| 郵便番号             | 3678501            |  |
| 住所               | 埼玉県本庄市本庄3 — 5 — 3  |  |
| 電話番号1            | 0495-25-1149       |  |
| 電話番号2            |                    |  |
| メールアドレス1         | honjo@honjo.lg.jp  |  |
| メールアドレス2         |                    |  |
| 利用可能団体           | 全団体を利用可            |  |
| (< 入力へ戻る 登録する >) |                    |  |

⑤利用者登録完了画面を確認後、「手続き申込へ」をクリックし、利用者 ID・

パスワードを入力してログイン後、 申請手続きに進む。

|    | 利用者:本庄郎さまを登録しました。 |     |
|----|-------------------|-----|
| #  | ※申込し完了していません。     | ださい |
| •• |                   |     |
|    | 手続き申し込みへ >)       |     |
|    |                   |     |
|    |                   |     |

| 利用者ログイン                                                                                                    |                                    |                                                |    |
|----------------------------------------------------------------------------------------------------|------------------------------------|------------------------------------------------|----|
| 手続き名                                                                                                    | (テスト 5)本庄市英語検定補助金                  |                                                |    |
| 受付時期                                                                                                    | 2024年3月15日0時00分~2025年3月3           | 1日23時59分                                       |    |
|                                                                                                    | この手続きは利用者登録せずに、利用<br>利用者登録した後、申込みを | することはできません。<br>してください。<br><u>利用者登録される方はこちら</u> |    |
| 既に利用者登録がお<br>利用者IDを入力して                                                                                                    | 済みの方<br>こください                      |                                                |    |
|                                                                                                    |                                    |                                                |    |
| 利用者登録時に使用したメー<br>または各手続の担当部署かれ                                                                                                    | ールアドレス、<br>5受領したIDをご入力ください。        | ※利用者 ID・パスワードはそれぞ                              | n  |
| パスワードを入力し                                                                                                    | てください                              | 利用者登録時に使用したメールアト                               | ドレ |
|                                                                                                    |                                    | ス・パスワードとなります。                                  |    |
| 利用者登録時に設定していただいたパスワード、<br>または各手続の担当部署から受領したパスワードをご入力ください。<br>忘れた場合、「パスワードを忘れた場合はこちら」より再設定してください。<br>メールアドレスを変更した場合は、ログイン後、利用者情報のメールアドレスを変更ください。 |                                    |                                                |    |
|                                                                                                    |                                    | パスワードを忘れた理会けで方向                                |    |
|                                                                                                    |                                    |                                                |    |

⑥「手続き説明」・「利用規約」を確認し、「同意する」をクリックする。

|                   | 子祝さ                                                                                                    | . 412                                                                                                    |                                                  |  |
|-------------------|----------------------------------------------------------------------------------------------------|----------------------------------------------------------------------------------------------------|--------------------------------------------------|--|
| <b>Q</b> 手続き選択をする | メールアドレスの確認                                                                                                    | ● 内容を人力 5 る                                                                                                    | <table-cell> 単し込みをする</table-cell>                |  |
| 手続き説明             |                                                                                                    |                                                                                                    |                                                  |  |
|                   | 下記の内容を必ず                                                                                                    | お読みください。                                                                                                    |                                                  |  |
| 手続き名              | (テスト 13)本庄市学校給食費補                                                                                                    | 助金                                                                                                    |                                                  |  |
| 12.09             | 1. 補助について<br>○次付対象者:以下の全てに説<br>・本述市に住民役部があり、は<br>・公立の小中学校に在得するよ<br>※本生市立へ、〇つ市(明<br>・生活保護や時学校期時の公報<br>・結会党に共和防なは、<br>・世帯全員の市場に未納がない<br>・世帯全員の市場に未納がない<br>の転助会類:給食費の口障礙着に使用(<br>・業費年3月に1年開労(4月-<br> | (ラスト 13) 本正市学校総員資格回参 1. 補助について ○交付対象者:以下の金にに該当し、施倉賃を負担している方 ・本止市に住民営鉄があり、お子様と回応している ・公立のの中学校に在継するお子様が2人見上いる ※必定市立へ、〇つ他「1・利 ジェへ、○回尾マへ ・生活の選挙が対す駆動等の必約状態増減を利用していない ※当時度は常い対す駆動等の必約状態増減を利用していない ※当時度は常い対す駆動等の必約状態増減を利用していない ※当時度はに未納がない ○ 電助会報:総合費相当分 ※指合費の口原磁量に使用している口厚へ振り込みます。 ※着参引几に非能がくく利・公算・2人の長口、 ごなど見てまたので、 ごなど見ているので、 (オンピック・ステム) 1人日の方については補助対象小となりますので、 ① 電助会本1000000000000000000000000000000000000 |                                                  |  |
|                   | <ol> <li>その他</li> <li>○本中請を元に支給を行いますの</li> <li>る子様であっても、申請書に見</li> <li>○登録していただいた連絡先に、</li> <li>ございますのアご予知やきくし</li> </ol>                                                                         | Dで、漏れのないように入力してく<br>で載のない場合は支給対象外となり<br>後日、申請内容について確認の通<br><sup>5</sup> さい                                                                                                    | 、ださい。また、補助対象とな<br>)ますのでご了承ください。<br>8絡をさけていただく場合が |  |

#### ⑦申請に必要な情報を入力する。

| 申請日を入力してください。             |
|---------------------------|
|                           |
| 申請者(保護者)氏名を入力してください。 必須   |
| ※振込先の口座名義人と一致している必要があります。 |
| 氏:  本庄    名:  一郎          |
| 郵便番号を入力してください。 必須         |
| 郵便番号 3678501 住所検索         |
| 住所を入力してください。 必須           |
| 住所 埼玉県本庄市本庄 3 – 5 – 3     |
|                           |

※入力項目はこの後も続きます。指示のとおりに入力を進めてください。
 ※全ての項目を入力しないと先に進めません。入力漏れが無いか確認をしてください。
 また、注意書きをよく見て、間違いのないように入力をしてください。
 ※「申請者(保護者)氏名」「郵便番号」「住所」「口座名義人(カタカナ)」「メールアドレス」は、
 利用者登録時の情報が自動入力されます。入力内容に誤りが無いか、確認をしてください。

## ⑧申請に必要なデータを全て入力し、「確認へ進む」をクリックする。

| 基本情報         | 対象者情報1                    | 対象者数確認        | 対象者 青報 2     | 請求金額・同意書       |
|--------------|---------------------------|---------------|--------------|----------------|
|              |                           |               | _            |                |
| 請求金          | 額必須                       |               |              |                |
| 請求金額         | <b>師については、学校給食費</b>       | 目当分となります。     |              |                |
| 確            | Ω.<br>Ω.α                 |               |              |                |
|              |                           |               |              |                |
| 同意書          | 必須                        |               |              |                |
| 補助金の<br>か?   | 審査にあたり、以下の情報              | 服及び状況について、担当部 | 署又は学校に照会し、3  | ては取得することに同意します |
| 1.世界<br>2.世界 | き全員の住民基本台帳<br>き全員の市税の納付状況 |               |              |                |
| 3.学校<br>4.学校 | 総食費に係る支払状況<br>総食費の支払に係る口座 | 青報(金融機関名、支店名、 | 預会 重別、口座番号及び | 「口座名義人)        |
| (t           | L)                        |               |              |                |
|              | -                         |               |              |                |
|              |                           |               |              |                |
|              | <                         | 戻る            |              |                |
|              |                           |               |              | 1              |
|              |                           | 確認へ進          | 10 >         |                |
|              |                           |               |              |                |

## ⑦申請内容を確認し、内容に誤り等が無ければ「申込む」をクリックする。

| 申込確認                                                                                              |                     |            |  |
|---------------------------------------------------------------------------------------------------|---------------------|------------|--|
| <b>まだ申込みは完了していません。</b><br>※下記内容でよろしければ「申込む」ボタンを、修正する場合は「入力へ戻る」ボタンジ押してください。<br>(テスト 13)本庄市学校給食費補助金 |                     |            |  |
| 申請日                                                                                               | 令和7年4月21日           |            |  |
| 申請者(保護者)氏名                                                                                        | 本庄一郎                |            |  |
| 郵便番号                                                                                              | 367-8501            |            |  |
| 住所                                                                                                | 埼玉県本庄市本庄3-5-3       |            |  |
| 電話番号                                                                                              | 0495-25-1149        |            |  |
| メールアドレス                                                                                           | honjo@honjo.lg.jp   |            |  |
| ※同一世帯で養育す                                                                                         | 「る小中学校の児童生徒名を年長者から」 | に記載してください。 |  |
| お子さん(第1子)                                                                                         | の情報についてご記入ください      |            |  |
| 在籍児童生徒名                                                                                           | 本庄 花子               |            |  |
| 在籍児童生徒名(ふりがな)                                                                                     | ほんじょう はなこ           |            |  |
| 在籍児童生徒名(生年月日)                                                                                     | 2025年04月21日         |            |  |
| 学校名                                                                                               | 本庄市立本庄東小学校          |            |  |
| 学年                                                                                                | 2年                  |            |  |
| お子さん(第2子)                                                                                         | の情報についてご記入ください      |            |  |
| 在籍児童生徒名                                                                                           | 本庄 次郎               |            |  |
| 在籍児童生徒名                                                                                           | 入力へ戻る 申込る           |            |  |
| 在籍児童生徒名                                                                                           |                     |            |  |
|                                                                                                   | T                   |            |  |
| 修正を行いたい場合は、「入力に戻る」をクリックすると、⑦・⑧の画面に戻ることが                                                           |                     |            |  |
| できます。                                                                                             |                     |            |  |

# ⑩申請完了!!

#### 申込完了

本庄市学校給食費補助事業補助金交付申請を承りました。

※申請内容について、後日ご連絡させていただく場合がございます。 あらかじめご承知おきください。

| <b>申込みが完了しました。</b><br>下記の整理番号 とパスワード を記載したメールを送信しました。<br>メールアドレスが誤っていたり、フィルタ等を設定されている場合、<br>メールが届かない可能性がございます。 |       |  |
|----------------------------------------------------------------------------------------------------|-------|--|
|                                                                                                    |       |  |
| 整理番号                                                                                                    | 23156 |  |
| パスワード                                                                                                    | Q9FE  |  |

※利用登録時に入力したメールアドレス宛に、「申込み完了メール」が届きます。

※整理番号・パスワードについては、申込み状況を確認する際や、申込内容の修正を行う際に必要となりますので、必ず控えておくようにしてください。

※内容の確認及び不備があった際は、メールまたはお電話にてご連絡を差し上げますの でご承知おきください。